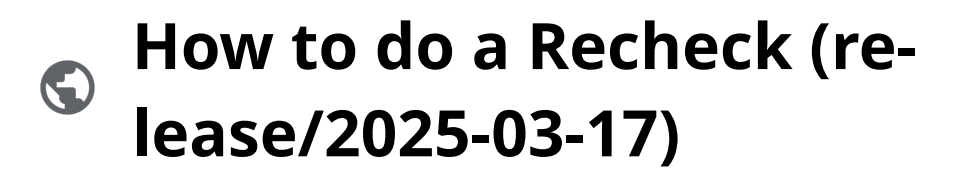

Powered by guidde

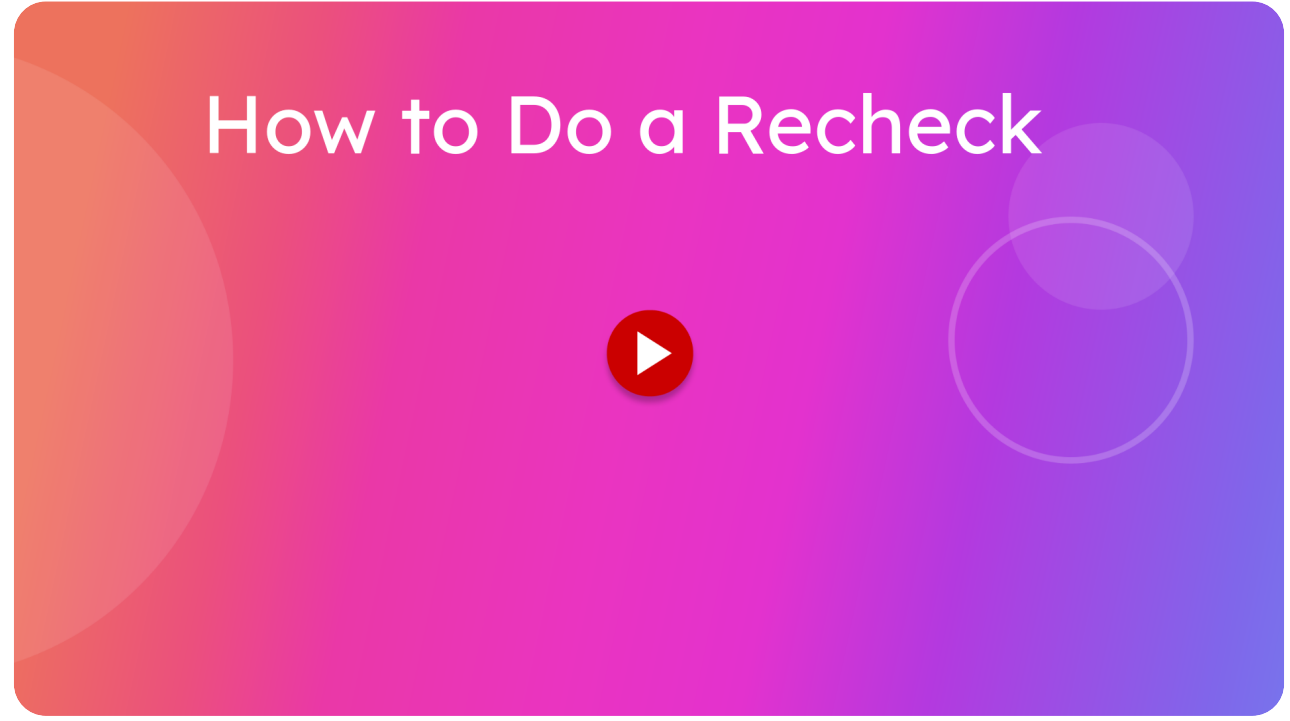

This guide provides detailed instructions for conducting a Warrant of fitness Recheck.

### 01 Click "WOF Recheck"

To start a recheck, from the main menu you can click the WOF RECHECK button.

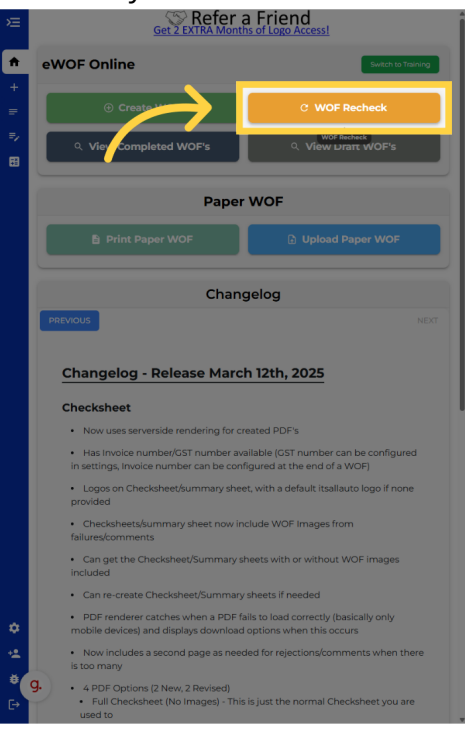

### 02 Make sure you're on the Create Recheck (28 days) tab.

This will take you to view the Completed Warrant of Fitnesses screen and the RECHECKS NEEDED (LAST 28 DAYS) tab. This shows all Warrant of Finesses that still need a recheck within the last 28 days.

|   |          | Get       | 2 EXTRA Mont  | hs of Lo | end<br>go Access! |               |   |
|---|----------|-----------|---------------|----------|-------------------|---------------|---|
|   | Comple   | ted Wof's |               |          |                   |               |   |
| + | Q Search |           |               |          |                   |               |   |
| = |          |           |               | _        |                   |               |   |
| ~ |          | ALL WOF'S |               |          | CREATE RECHECK (I | LAST 28 DAYS) | _ |
|   | Rego     | Unique ID | Name          |          | Date Created ↓    | Туре          |   |
|   | FPD560   | 1007424   | Glenn Thorley |          | 1:14 pm           | Inspection    |   |
|   |          |           |               |          |                   |               |   |
|   |          |           |               |          |                   |               |   |
|   |          |           |               |          |                   |               |   |
|   |          |           |               |          |                   |               |   |
|   |          |           |               |          |                   |               |   |
|   |          |           |               |          |                   |               |   |
|   |          |           |               |          |                   |               |   |
|   |          |           |               | Rows     | per page: 10 👻    | 1–1 of 1 <    |   |
|   |          |           |               |          |                   |               |   |
|   |          |           |               |          |                   |               |   |
|   |          |           |               |          |                   |               |   |
|   |          |           |               |          |                   |               |   |
|   |          |           |               |          |                   |               |   |
|   |          |           |               |          |                   |               |   |
|   |          |           |               |          |                   |               |   |
| ۴ |          |           |               |          |                   |               |   |
|   |          |           |               |          |                   |               |   |
| * | g.       |           |               |          |                   |               |   |
|   |          |           |               |          |                   |               |   |

#### 03 Select the inspection you want to do a recheck for

Select the Warrant of Fitness Recheck you desire either by searching for the Rego number in the search box at the top of the screen. Or tap on the Warrant of Fitness you want from the list shown. Tapping on the Warrant of Fitness Recheck will automatically begin the recheck.

| /=     |          | Get                    | 2 EXTRA Months of | Logo Access!                  |              |  |
|--------|----------|------------------------|-------------------|-------------------------------|--------------|--|
| ÷      | Comple   | ted Wof's              |                   |                               |              |  |
| +      | Q Search | Q Search by Name, Rego |                   |                               |              |  |
| =      |          |                        |                   |                               |              |  |
|        |          | ALL WOF'S              |                   | CREATE RECHECK (LAST 28 DAYS) |              |  |
|        | Rego     | Unique ID              | Name              | Date Created ↓                | Туре         |  |
|        | FPD560   | 1007424                | Glenn Thorley     | 1:14 pm                       | Inspection   |  |
|        |          |                        |                   |                               |              |  |
|        |          |                        |                   |                               |              |  |
|        |          |                        |                   |                               |              |  |
|        |          |                        |                   |                               |              |  |
|        |          |                        |                   |                               |              |  |
|        |          |                        |                   |                               |              |  |
|        |          |                        |                   |                               |              |  |
|        |          |                        |                   |                               |              |  |
|        |          |                        |                   |                               |              |  |
|        |          |                        | R                 | lows per page: 10 +           | 1–1 of 1 < → |  |
|        |          |                        | R                 | iows per page: 10 +           | 1-1 of 1 < → |  |
|        |          |                        | 9                 | lows per page: 10 ¥           | 1–1 of 1 < → |  |
|        |          |                        | R                 | tows per page: 10 *           | 1-1 of 1 < > |  |
|        |          |                        | 8                 | ows per page: 10 +            | 1-1of1 < >   |  |
|        |          |                        |                   | ows per page: 10 +            | Hafl ⟨ >     |  |
|        |          |                        |                   | ows per page: 10 +            | Hafl < →     |  |
|        |          |                        |                   | ows per page: 10 +            | Hiofi ← →    |  |
|        |          |                        |                   | ows per page: 10 +            | lalafi < →   |  |
|        |          |                        |                   | ows par page: 10 +            | lılafl < →   |  |
| 0      |          |                        |                   | ows per page: 10 +            | ladî < →     |  |
| ji 0   |          |                        |                   | ows par page: 10 +            | 1-lof1 < →   |  |
| ¢<br>4 | a        |                        |                   | ows par page: 10 +            | ntati < >    |  |

#### 04 Previously failed items should pop up.

Now that the recheck has been started, you can see what the previous inspection has failed on.

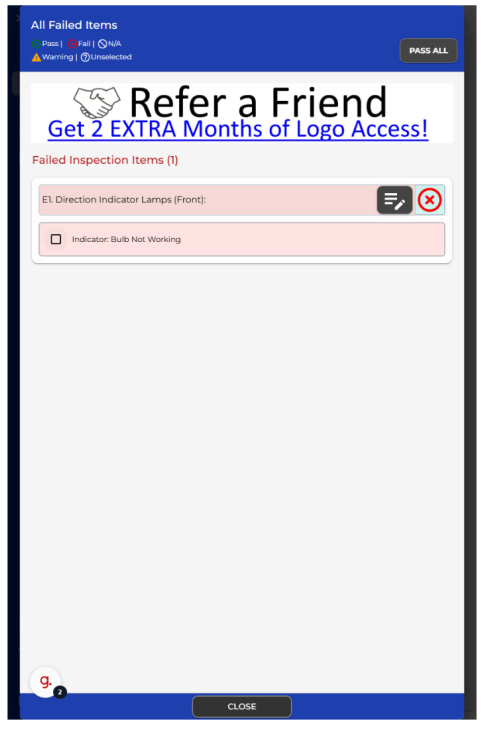

#### 05 Check the items that have now passed.

If any of the previous failed items passed on the recheck, you can tap the checkbox for that item to mark it as passed.

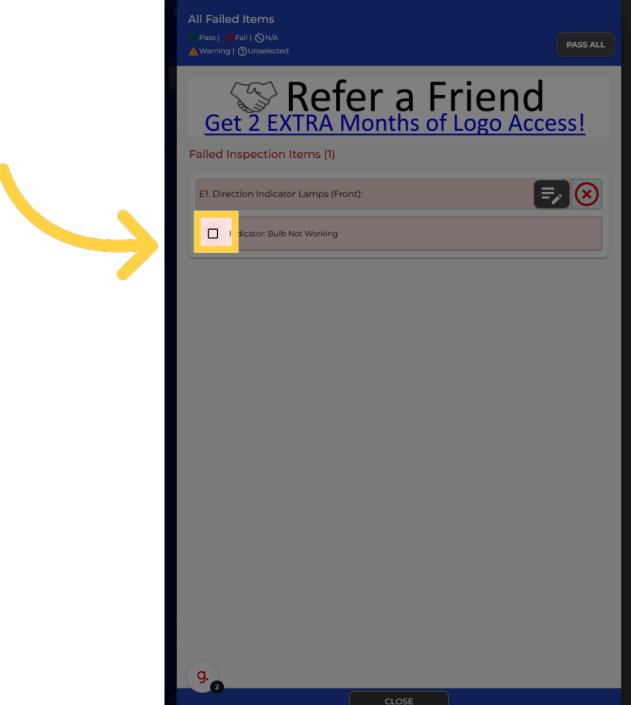

# 06 Optionally click "Pass All"

If all the failed items have passed, you can press the Pass All button instead.

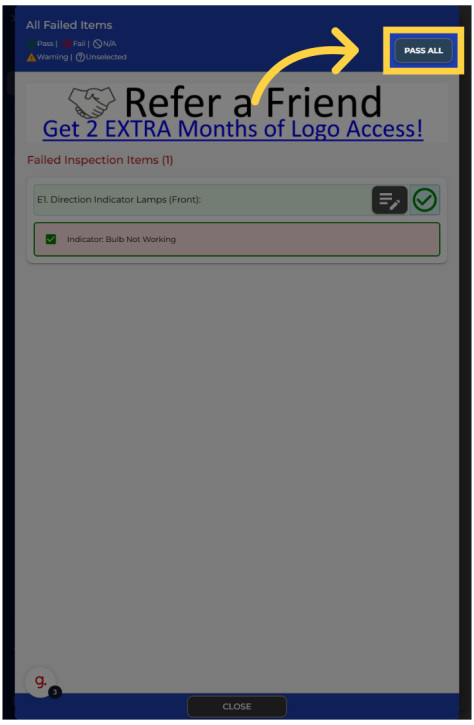

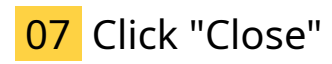

Once you have finished making the required changes to the previously failed items, press the close button.

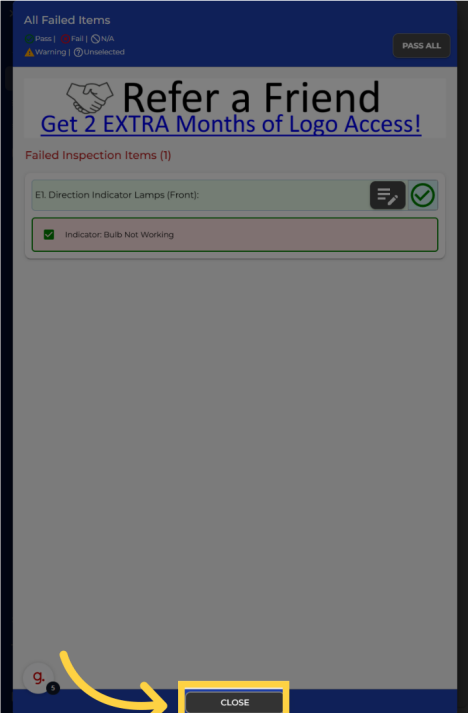

# 08 Make changes as required.

If there are any other changes since the last inspection, feel free to make them.

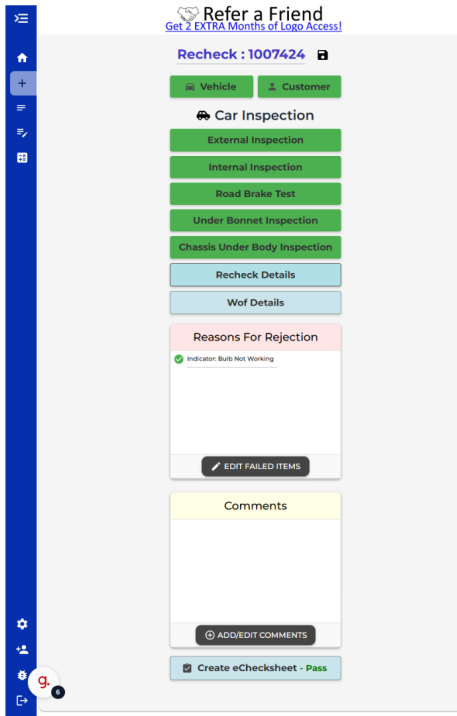

# 09 Click "Recheck Details"

Once you have made all your changes, you can now enter the Recheck details.

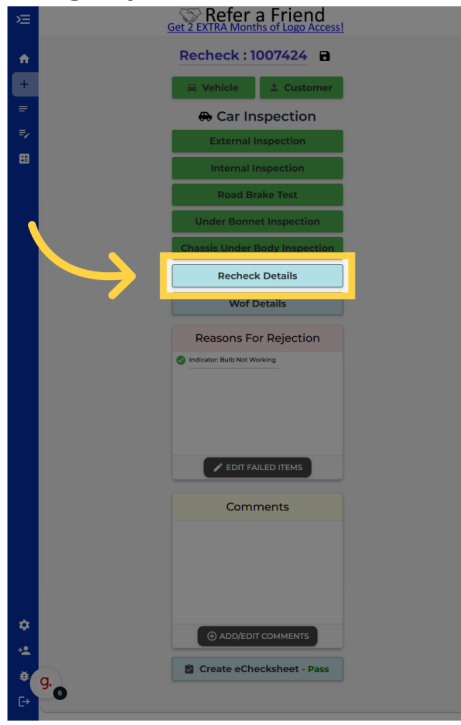

# 10 Enter in odometer

You can see the Recheck result, in this case it has now passed. Fill out any remaining fields required such as the current Odometer reading. You can choose between kilometers or miles

| Get 2 EXTRA Mo                                                                       | r a Friend |
|--------------------------------------------------------------------------------------|------------|
| Inspection Result<br>Recheck Date *<br>24/03/2025                                    | Passed     |
| Initial Odometer: 1234555 COPV   Pdometer (KM)*   Impector Authenty Number*   BT1234 | ¢ MM MLE   |
|                                                                                      |            |
|                                                                                      |            |
|                                                                                      |            |
|                                                                                      |            |
| 9.0                                                                                  |            |

# 11 Click "Copy" (optional)

If there is no change in the odometer since the last inspection, click the Copy button to copy the last odometer reading.

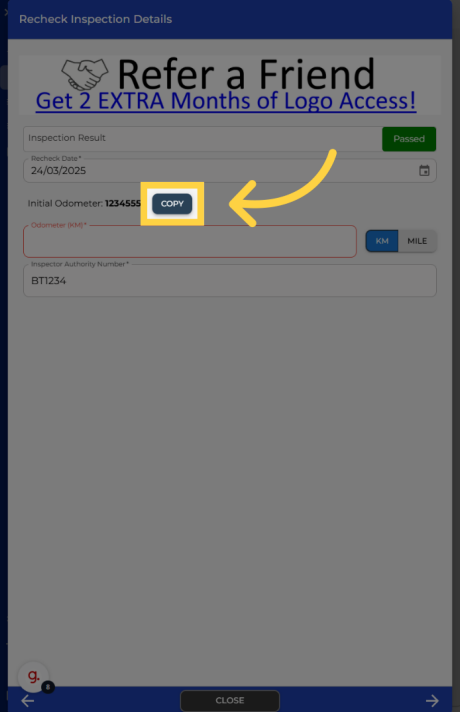

#### 12 Go to the next section

Once all fields are filled in you can press the next button to move onto the warrant of fitness details section.

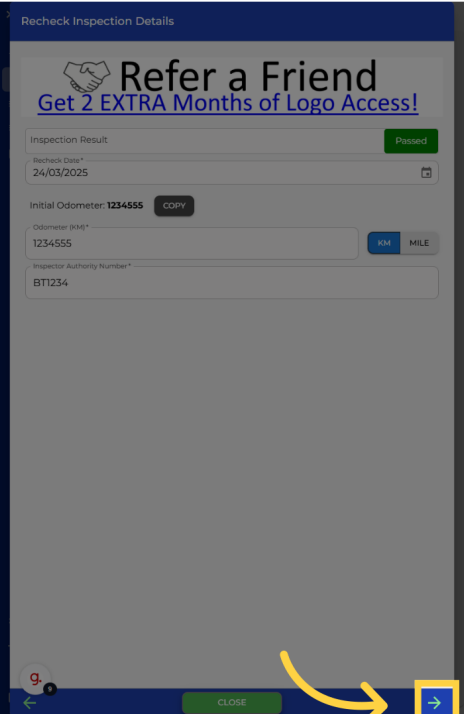

# 13 Fill in required fields

Because the warrant of fitness has passed, you will need to enter in the new expiry date and the label number in addition to the system authorization number. If it fails, you will only need to fill in the authorization number

| Get 2 EXTRA MC                                           | ra Friend                      |
|----------------------------------------------------------|--------------------------------|
| VEHICLE SUMMARY                                          |                                |
| Inspector Number:                                        | <b>D</b> BT1234                |
| Auth/MS Number:                                          | <b>D</b> 12344                 |
| Rego:                                                    | C FPDS60                       |
| Inspection Date:                                         | <b>1</b> 24/03/2025            |
| WOF Expiry Date:                                         | 🔁 Invalid date                 |
| Last 6 VIN Digits:                                       | 033059                         |
| Odometer:                                                | 1234555                        |
| Fuel Type:                                               | Petrol                         |
| MSkompany Authority Number*<br>12344<br>New Expiry Date* | GM 1Y 3Y                       |
| System Authorization Number*                             |                                |
| WOF Label Number*                                        |                                |
| *Please remember to enter the details                    | s into the NZTA Wof Portal/VIC |
| GST Number                                               |                                |
| Invoice Number                                           |                                |
|                                                          |                                |
| g.                                                       |                                |
| -                                                        |                                |

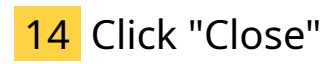

Once you have filled in all the required details, press the close button.

| VEHICLE SUMMART                | <b>A</b> 17121/                     |
|--------------------------------|-------------------------------------|
| Inspector Number:              | ID BT1234                           |
| Auth/MS Number:                | 12344                               |
| Rego:                          | ID FPD560                           |
| Inspection Date:               | 10 24/03/2025                       |
| WOF Expiry Date:               | Invalid date                        |
| Last 6 VIN Digits:             | 033059                              |
| Odometer:                      | 1234555                             |
| Fuel Type:                     | Petrol                              |
| MS/company Authority Number*   |                                     |
| New Expiry Date* 24/03/2026    | 6M 1Y 3Y                            |
| System Authorization Number*   | -                                   |
| WOF Label Number*              |                                     |
| 1                              |                                     |
| Please remember to enter the d | etails into the NZTA Wof Portal/VIC |
| GST Number                     |                                     |
| Invoice Number                 |                                     |
| Invoice Number                 |                                     |

### 15 Click "Create eChecksheet - Pass"

Press the generate e Check sheet button to create the check sheet

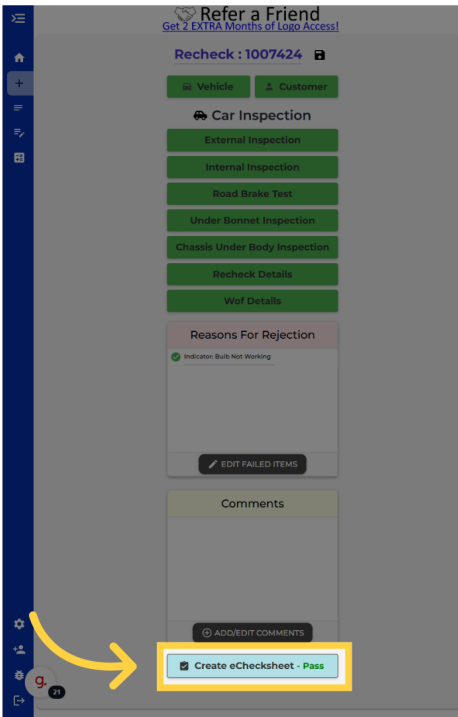

Thank you for watching. If you wish to contact us you can email us at admin@itsallauto.com , or phone 07 595 0032

If you know someone who could benefit from our FREE online Warrant of Fitness system, then please let them know about itsallauto.com.

Powered by guidde